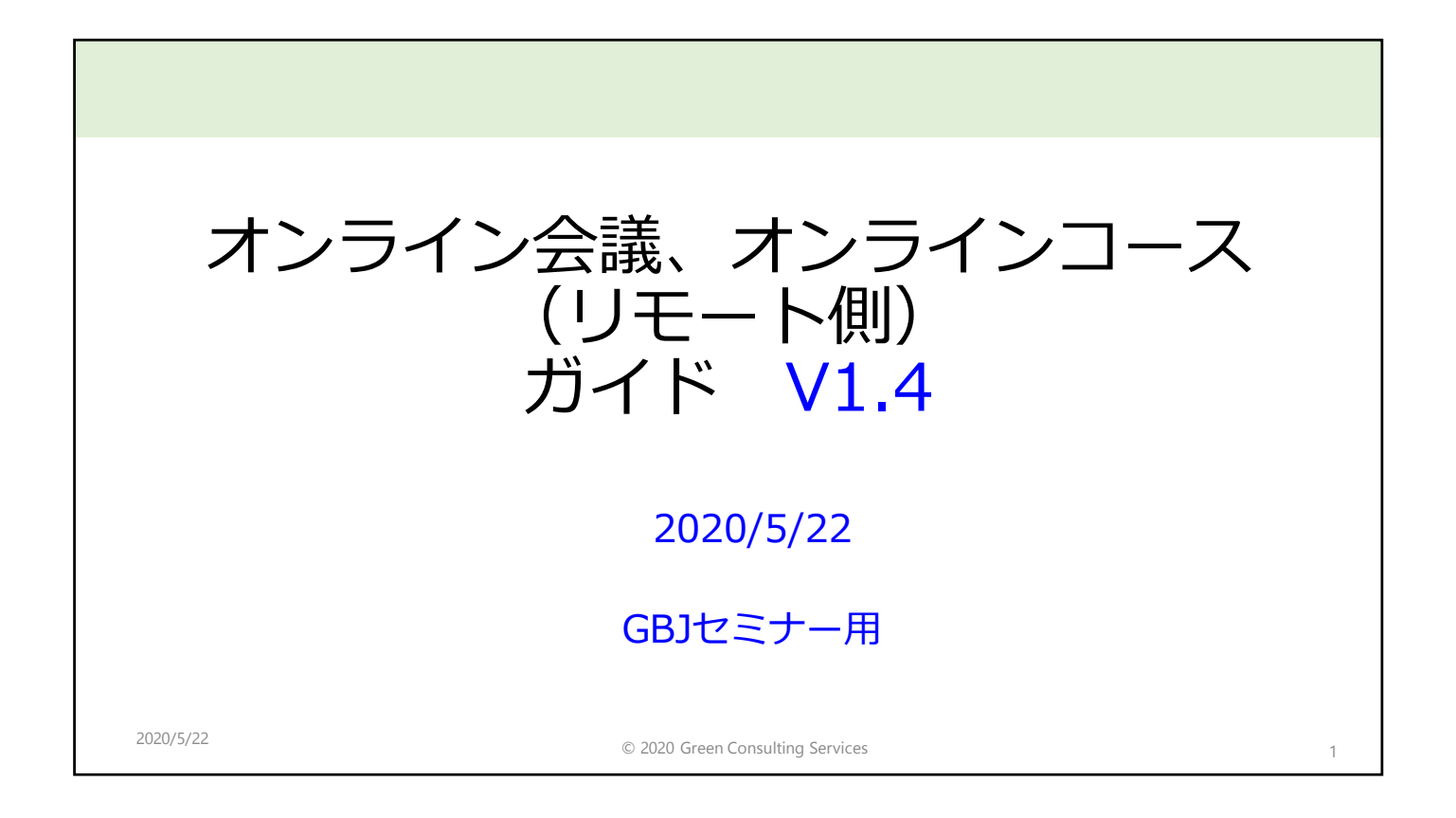

## オンライン会議、オンラインコースへの入り方

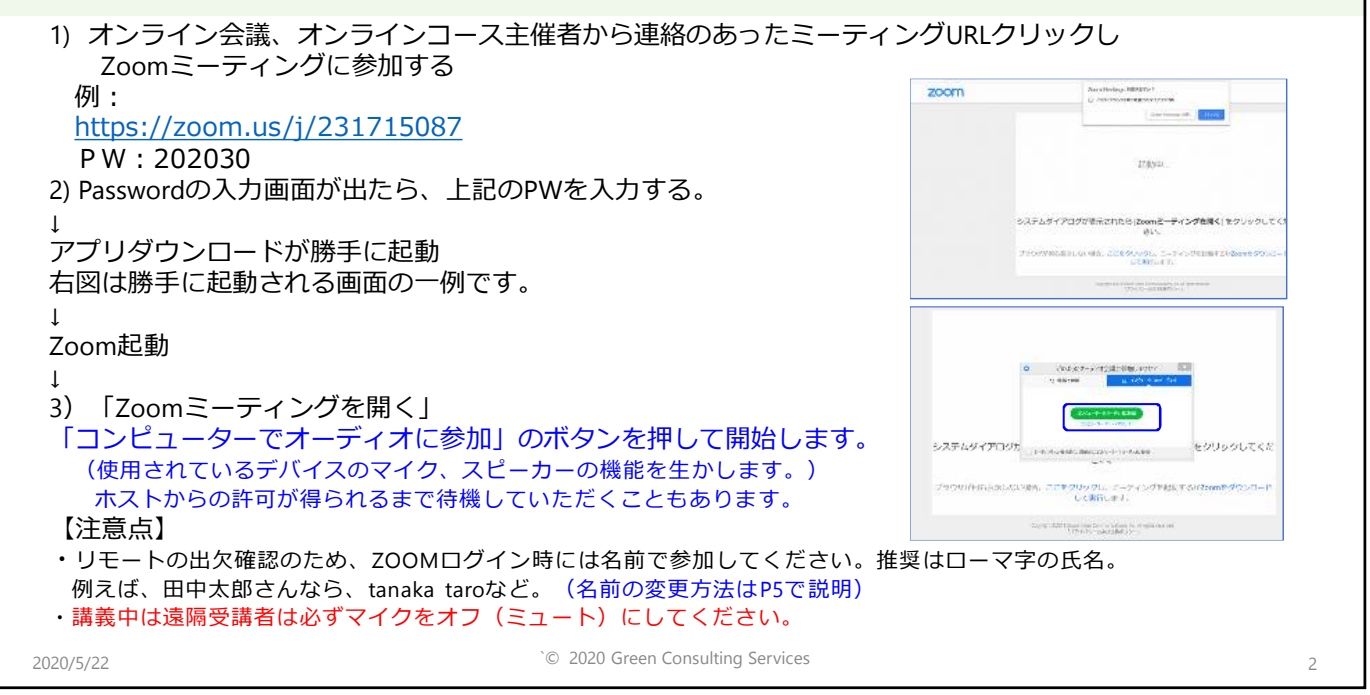

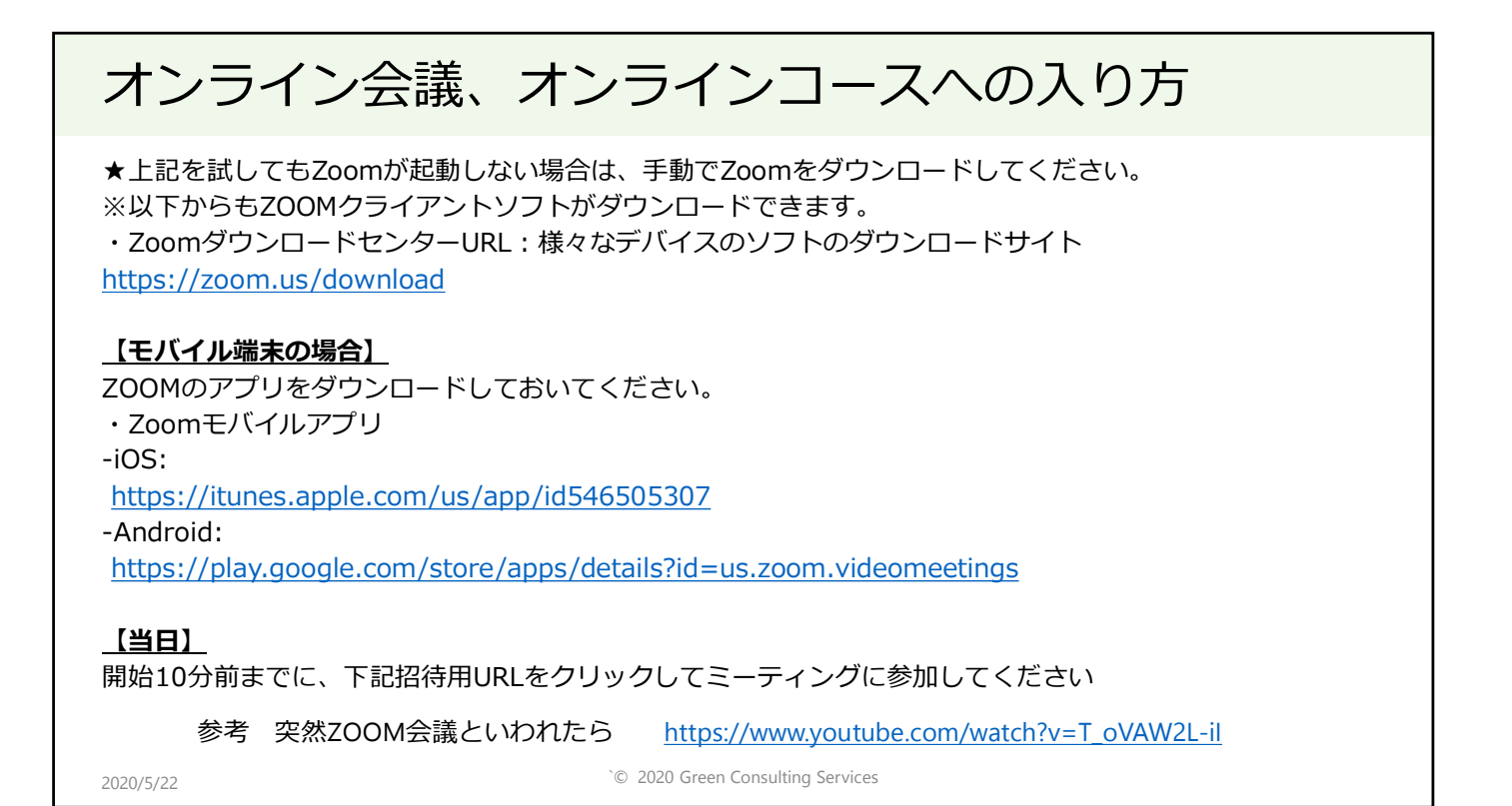

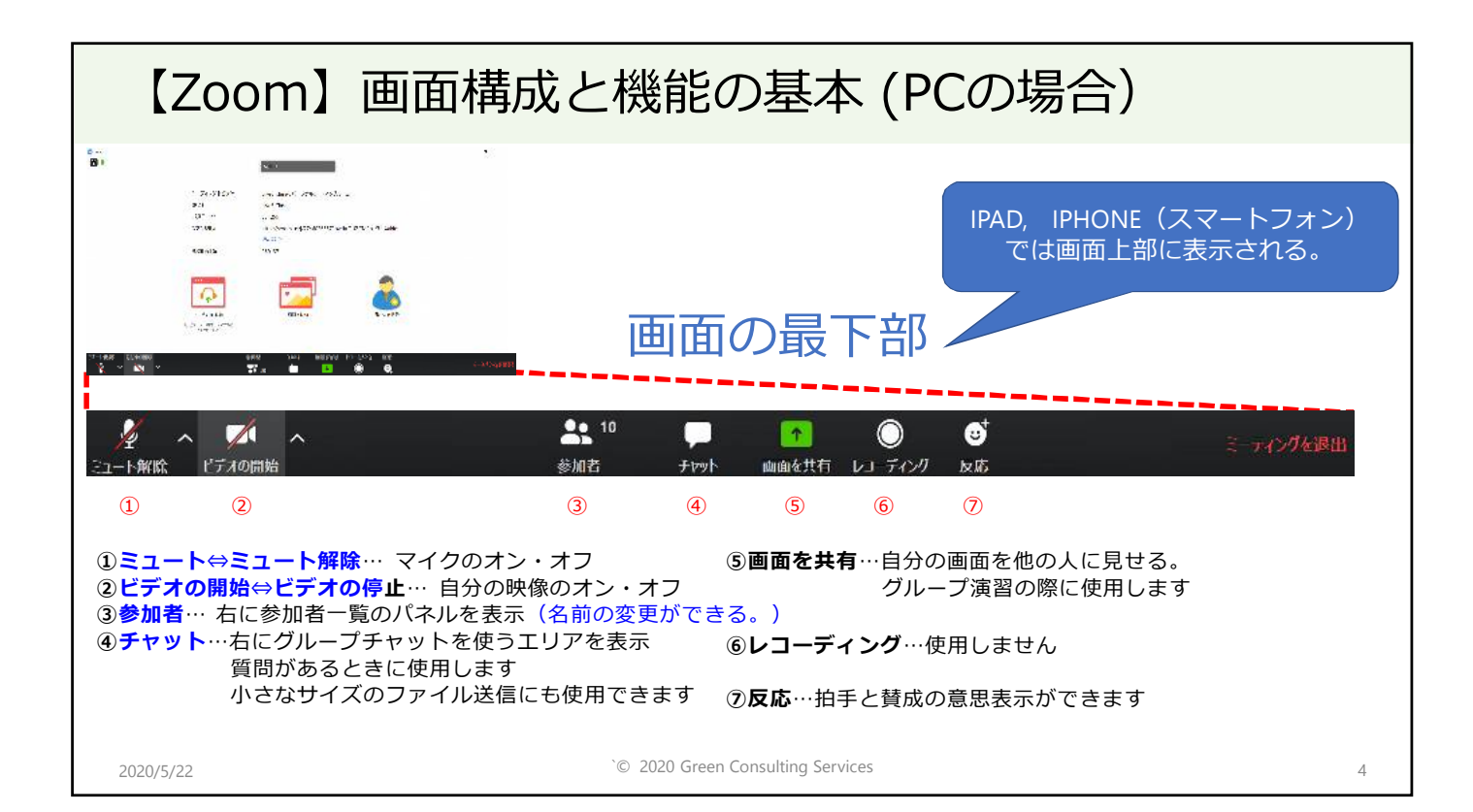

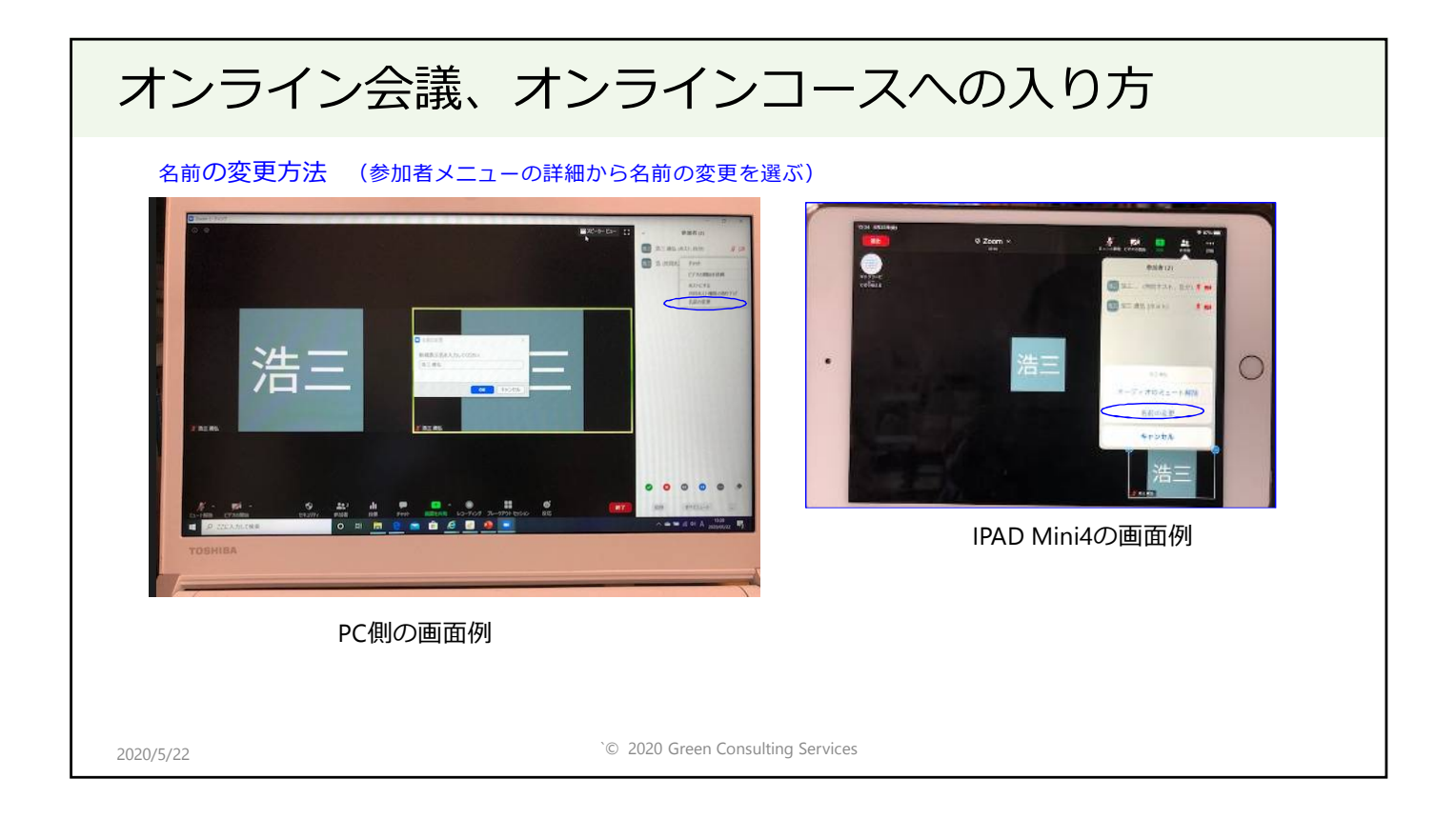

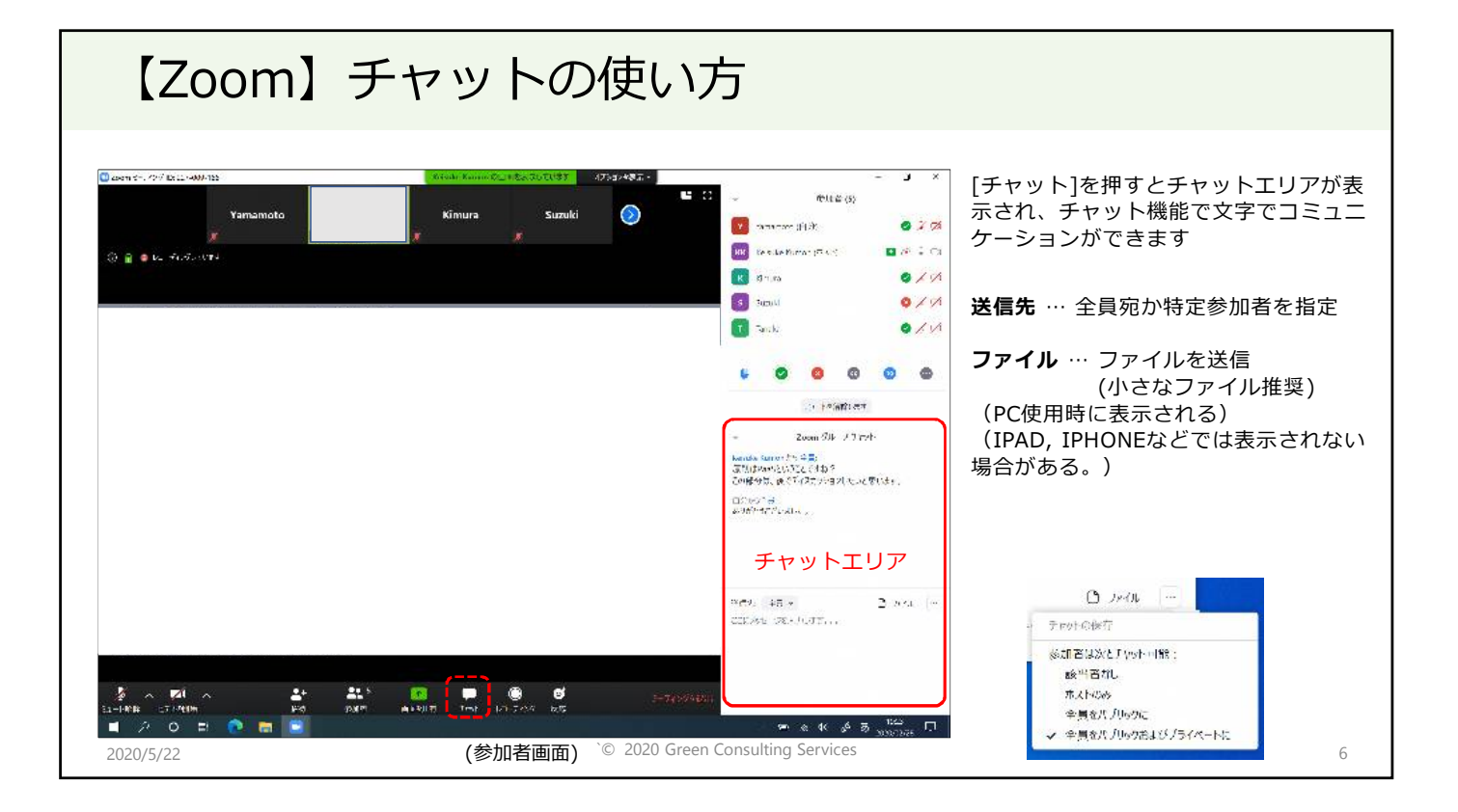

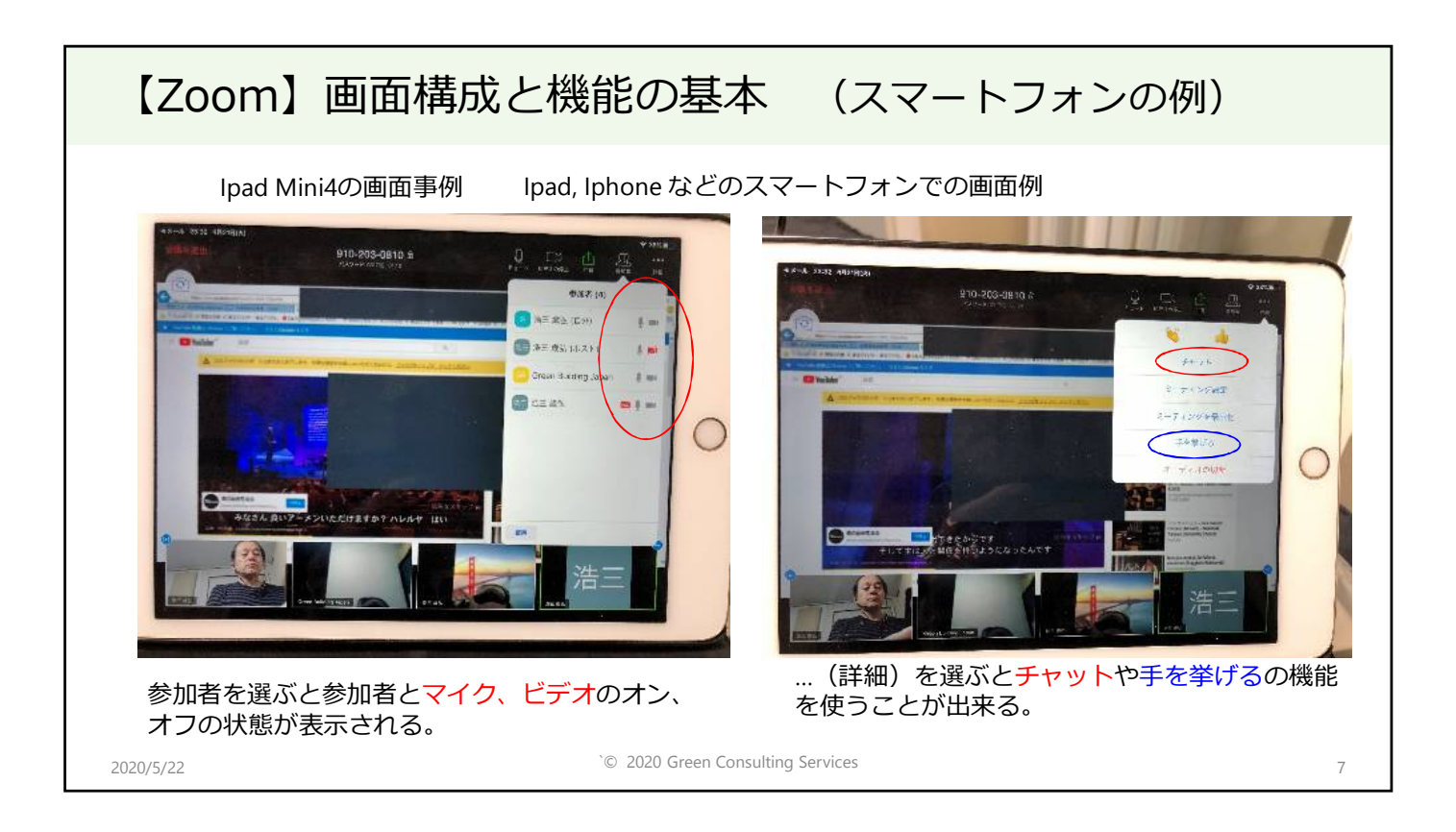

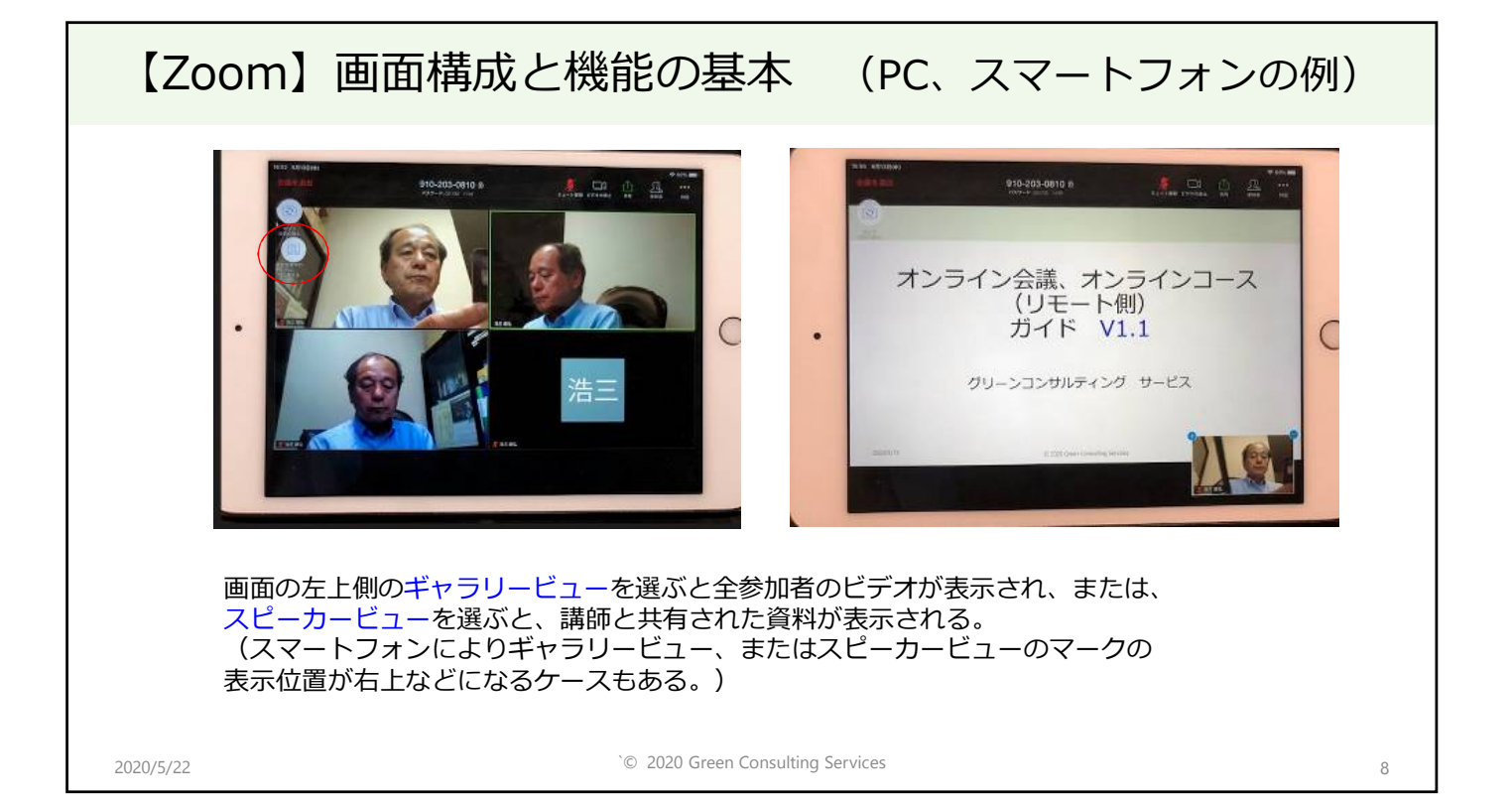

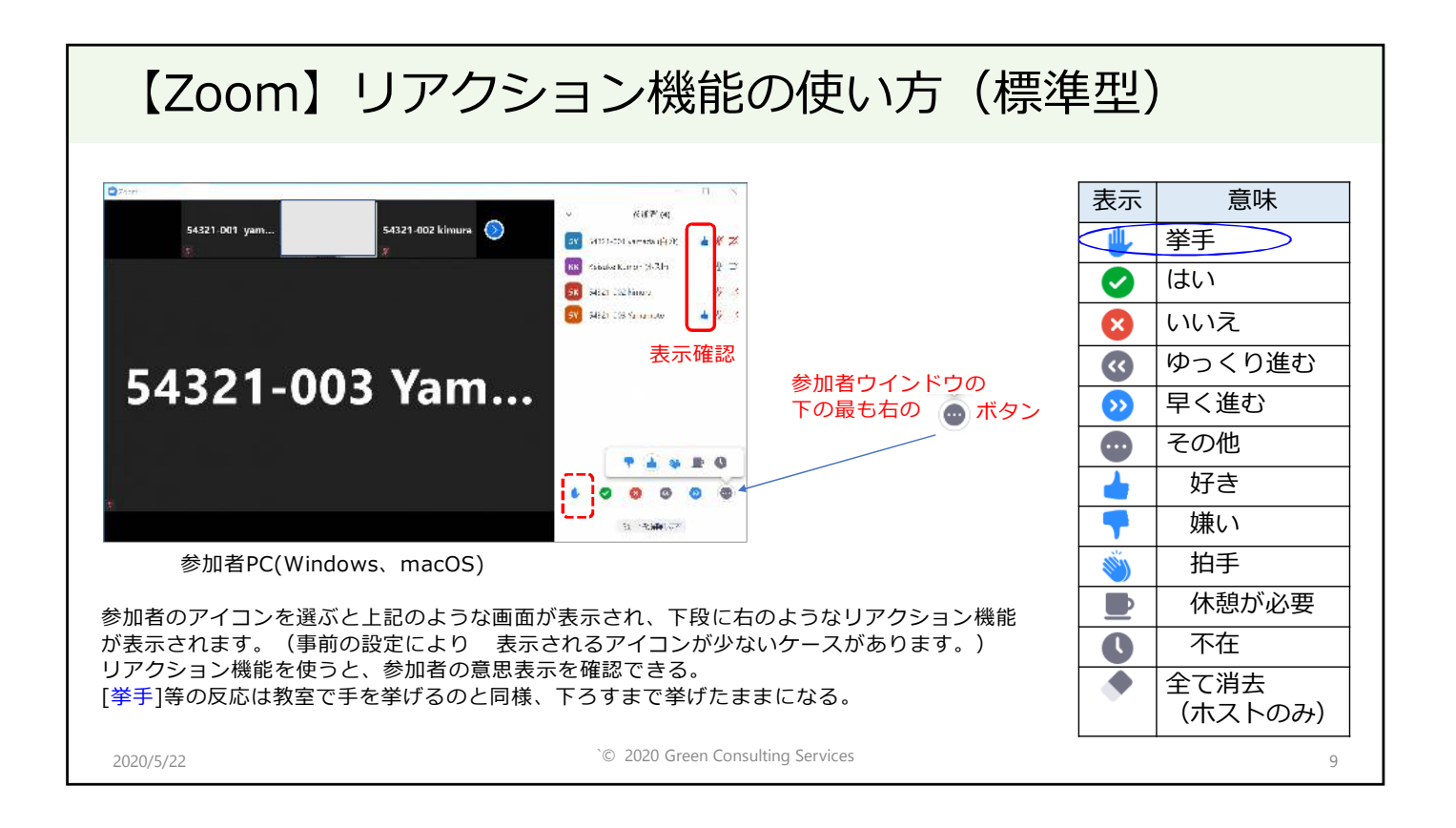

## Zoom】リアクション機能の画面事例 (標準型)

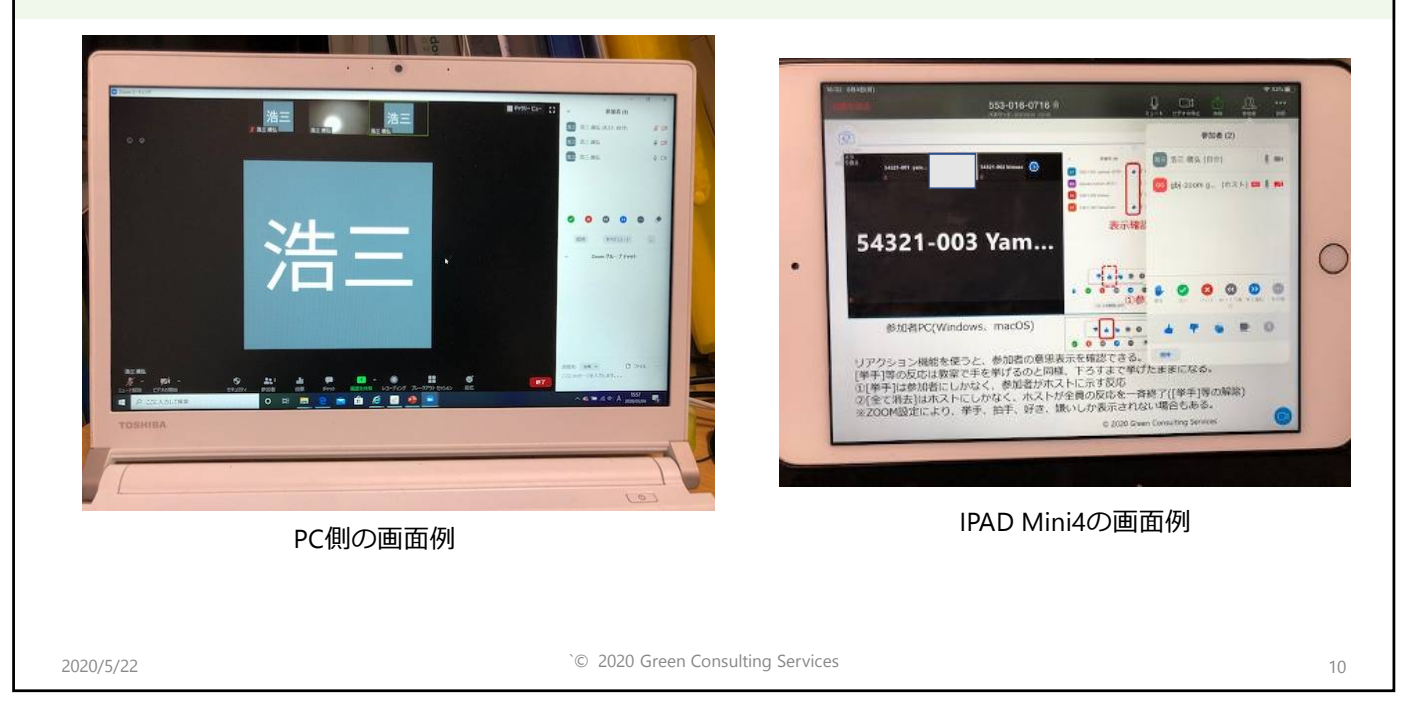

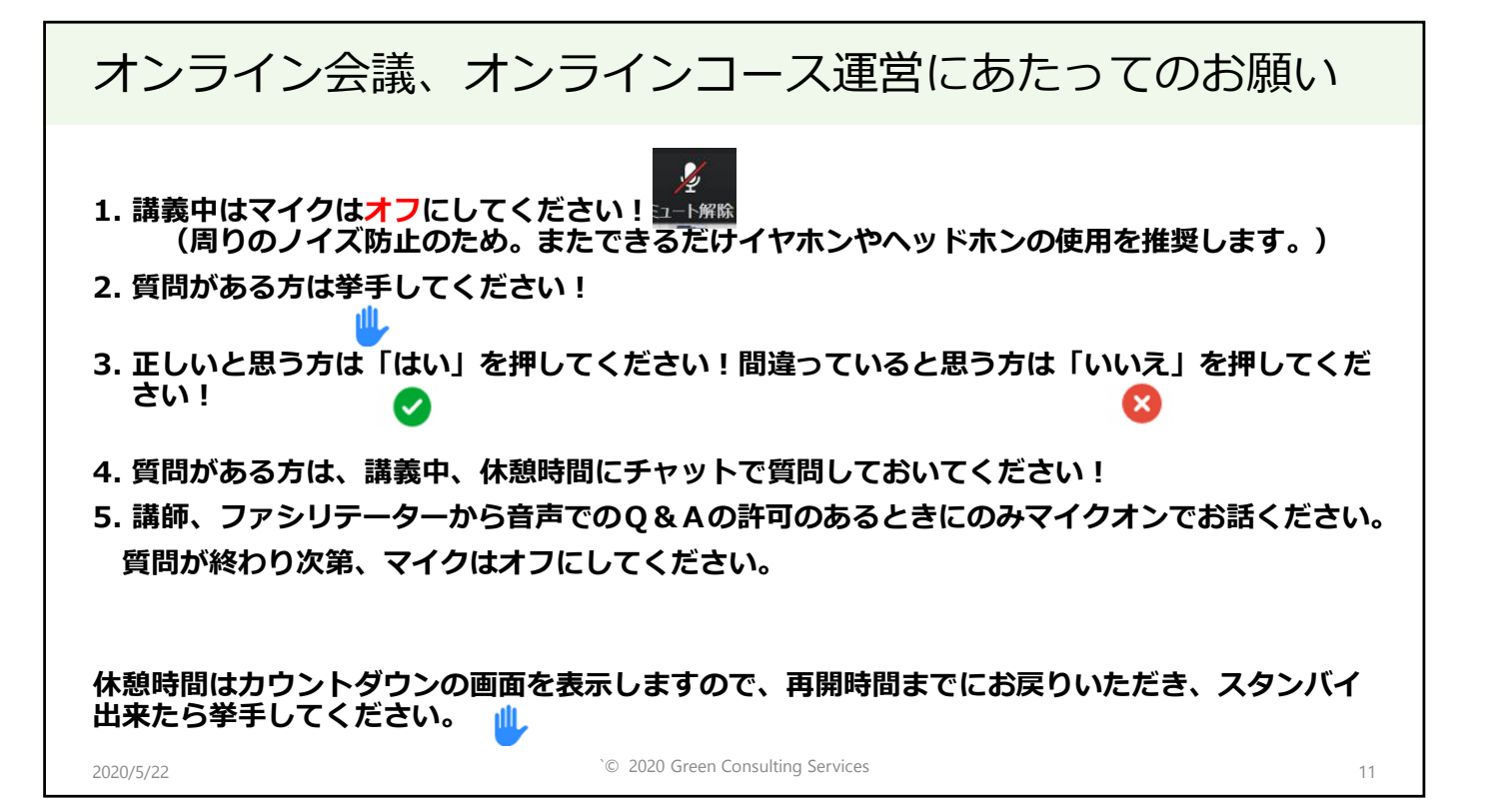